## VPN 接続手順(Linux 版)

## 1. クライアントソフトウェア (AnyConnect) インストール手順

SSL-VPN サイト(<u>https://vpn1.ehime-u.ac.jp/</u>)にアクセスし、「ユーザ名」と「パスワード」を入力 してログインします

GROUP:SSL-VPN USERNAME:愛媛大学アカウント(@より前を入力) PASSWOED:愛媛大学アカウントのパスワード

| Login                                    |  |  |
|------------------------------------------|--|--|
| Please enter your username and password. |  |  |
| GROUP: SSL-VPN                           |  |  |
| USERNAME:                                |  |  |
| PASSWORD:                                |  |  |
| Login                                    |  |  |

ログイン後、「Download for Linux」をクリックします。

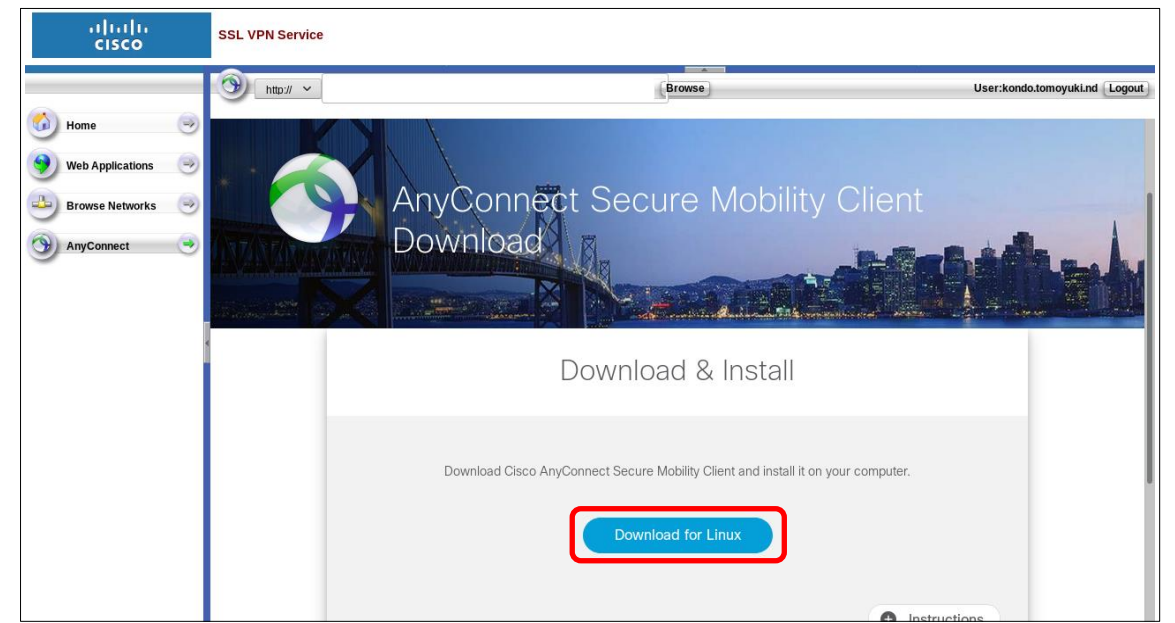

実行ファイル(例: anyconnect-linux64-4.7.04056-core-vpn-webdeploy-k9.sh)をダウンロードして、実行してください。

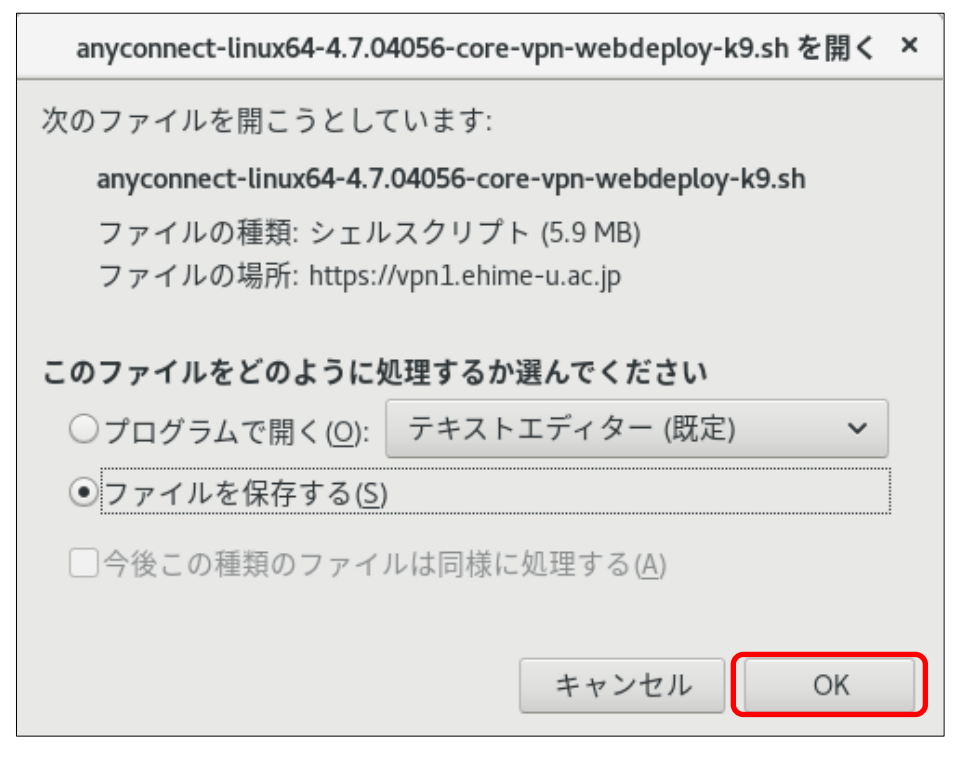

端末を起動してください。

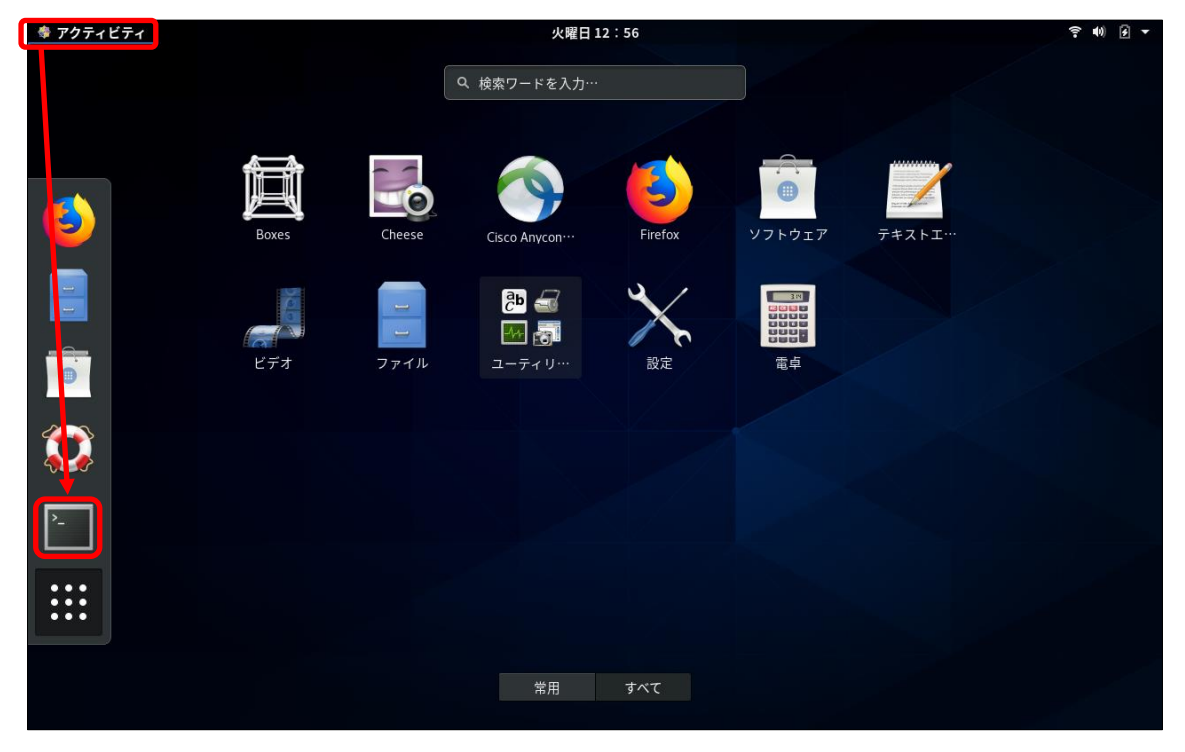

ダウンロードしたファイルを実行し、インストールしてください。

Red Hat 系 # sh /home/ユーザ名/ダウンロード/anyconnect-linux64-4.7.04056-core-vpn-webdeploy-k9.sh Debian 系 sudo sh /home/ユーザ名/ダウンロード/anyconnect-linux64-4.7.04056-core-vpn-webdeploy-k9.sh ※ダウンロードしたファイルの場所 (Path) は、ご自身の環境に読み替えてください。 ※インストール (sh ファイルの実行) は、root 権限で実行してください。

| root@                                                                                                    | ×  |
|----------------------------------------------------------------------------------------------------|----|
| ファイル(F) 編集(E) 表示(V) 検索(S) 端末(T) ヘルプ(H)                                                                                                    |    |
| [root@ パクシロード/anyconnect-linux6<br>4.7.04056-core-vpn-webdeploy-k9.sh<br>Installing Cisco AnyConnect Secure Mobility Client<br>Removing previous installation<br>Uninstalling Cisco AnyConnect Secure Mobility Client<br>Removed /etc/systemd/system/multi-user.target.wants/vpnagentd.service.<br>Successfully removed Cisco AnyConnect Secure Mobility Client from the system.<br>Extracting installation files to /tmp/vpn.xCrECM/vpninst855395357.tgz<br>Unarchiving installation files to /tmp/vpn.xCrECM<br>install systemd<br>Installing /tmp/vpn.xCrECM/vpn/vpnagentd.service<br>Created symlink /etc/systemd/system/multi-user.target.wants/vpnagentd.service<br>/usr/lib/systemd/system/vpnagentd.service.<br>Starting Cisco AnyConnect Secure Mobility Client Agent<br>Done!<br>[root@]# | 4- |

以上で、インストール作業は完了です。

## 2. AnyConnect 接続手順

「アクティビティ」-「9つの点」の中にある「Cisco AnyConnect Secure Mobility Client」のア イコンをクリックして「AnyConnect」を起動します。 ※以下、CentOS 8 での接続手順(例)です。

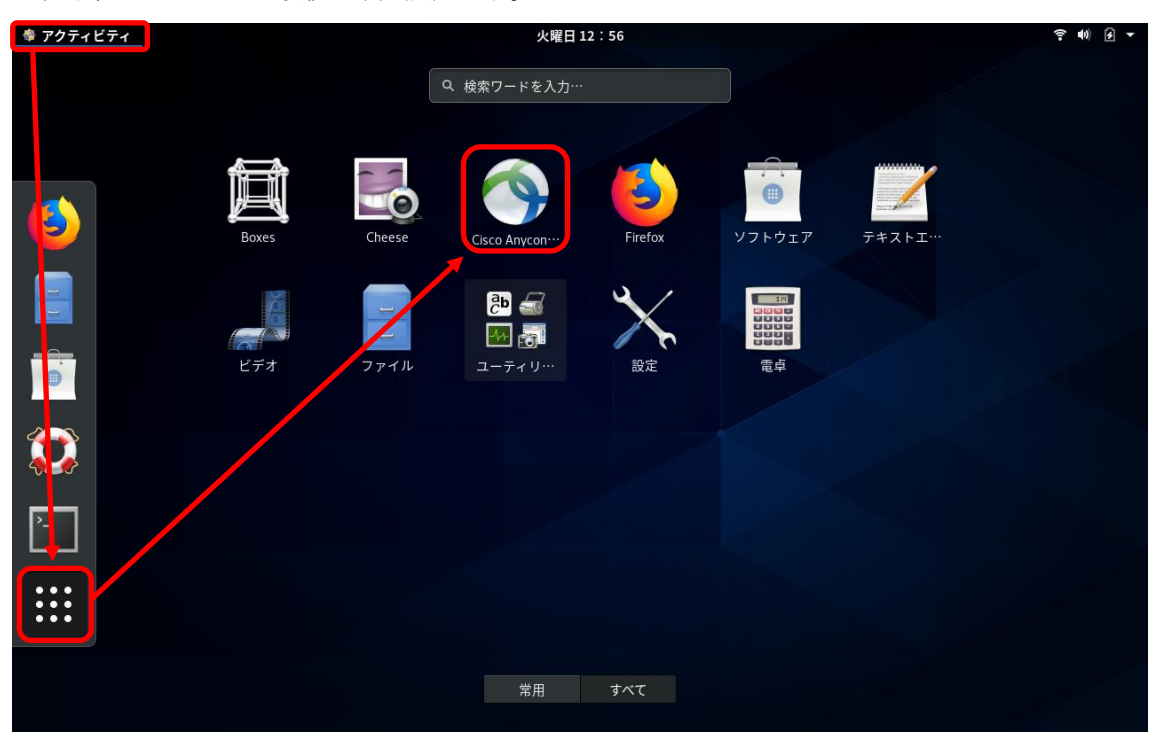

以下の画面が表示されたら、「vpn1.ehime-u.ac.jp」を入力し、「Connect」をクリックしてください。

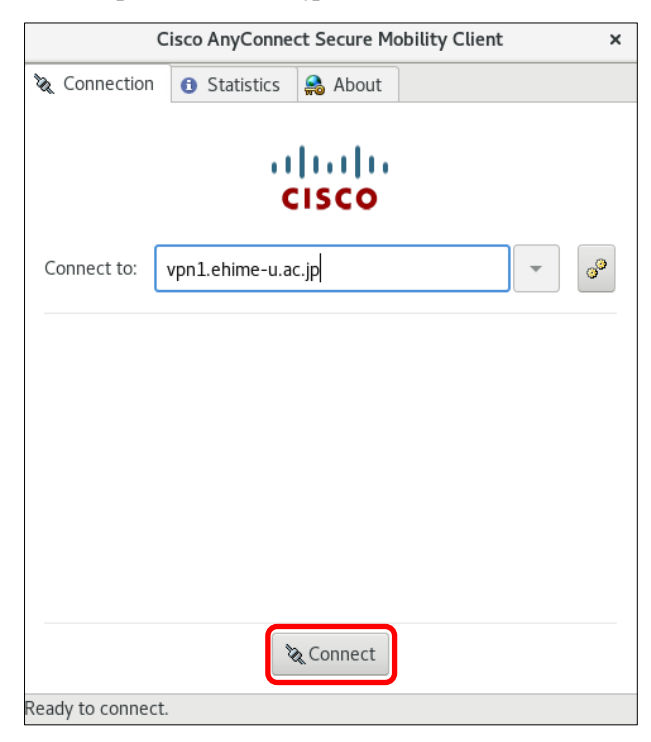

以下の画面が表示されたら、「ユーザ名」と「パスワード」を入力し、「Connect」ボタンをクリック してください。

- $\boldsymbol{\cdot} \operatorname{Group}: \operatorname{SSL-VPN}$
- ・Username:愛媛大学アカウント(@より前を入力)
- ・Password:愛媛大学アカウントのパスワード

|                 | Cisco AnyConneo    | ct Secure Me | obility Client | ×  |  |  |
|-----------------|--------------------|--------------|----------------|----|--|--|
| 🗞 Connectio     | n 🚯 Statistics     | 🔒 About      |                |    |  |  |
|                 | CISCO              |              |                |    |  |  |
| Connect to:     | vpn1.ehime-u.ac    | .jp          | •              | °° |  |  |
| Group:          | SSL-VPN            |              |                | •  |  |  |
| Username:       | aidai.hanako.mj    |              |                |    |  |  |
| Password:       | •••••              | •••          |                |    |  |  |
|                 |                    |              |                |    |  |  |
|                 |                    | Connect      |                |    |  |  |
| Please enter yo | our username and p | assword.     |                |    |  |  |

VPN 接続を解除する場合は、「Disconnect」ボタンをクリックしてください。

| Cisco AnyConnect Secure Mobility Client × |                      |  |  |  |  |
|-------------------------------------------|----------------------|--|--|--|--|
| 🗞 Connection                              | 1 Statistics 🔒 About |  |  |  |  |
| CISCO                                     |                      |  |  |  |  |
| Connect to:                               | vpn1.ehime-u.ac.jp   |  |  |  |  |
| Group:                                    | SSL-VPN 👻            |  |  |  |  |
| Username:                                 | aidai.hanako.mj      |  |  |  |  |
| Password:                                 | •••••                |  |  |  |  |
|                                           | °∕ Disconnect        |  |  |  |  |